# Handbok Kontraktskedja

Versionsnummer 6.0

Senast uppdaterad: 2023-10-24

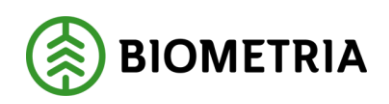

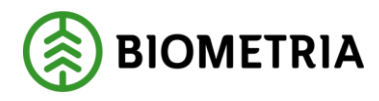

2023-10-24

#### Revisionshistorik

Revisionshistoria för handboken kontraktskedja.

Vid ändring av revisionshistoria ska även version och datum på första sidan samt datum i sidhuvudet uppdateras.

| Version | Ändring                                                                       | Datum      | Signatur |
|---------|-------------------------------------------------------------------------------|------------|----------|
| 6.0     | Revidering av handbok                                                         | 2023-10-24 | EVRA     |
| 5.0     | Justerat inför release VIOL 3 systemversion 0.30.0                            | 2022-05-20 | MAJU     |
| 4.0     | Justerat inför release VIOL 3<br>systemversion 0.27.1                         | 2022-03-15 | MAJU     |
| 3.0     | Kompletterat med information om<br>vilka köparekontrakt som filtreras<br>fram | 2021-01-21 | MANO     |
| 2.0     | Korrekturläst och uppdaterat<br>meningsuppbyggnader                           | 2020-12-08 | SAAM     |
| 1.0     | Justerat inför release VIOL 3 systemversion 0.18.0                            | 2020-06-11 | MAJA     |

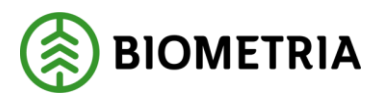

2023-10-24

#### Innehållsförteckning

| Rev | visionshistorik                           | 2  |
|-----|-------------------------------------------|----|
| 1.  | Kontraktskedja                            | 4  |
| 1   | .1 Förutsättningar                        | 4  |
| 2.  | Skapa kontraktskedja                      | 4  |
| 2   | .1 Aktivera kontraktskedja                | 6  |
| 3.  | Giltighetsdatum                           | 7  |
| 4.  | Redovisningshänvisning per kontraktskedja | 7  |
| 5.  | Redigera kontraktskedja                   | 8  |
| 6.  | Ta bort kontraktskedja                    | 9  |
| 7.  | Byt köparekontrakt i kontraktskedja       | 9  |
| 8.  | Avsluta kontraktskedja                    | 11 |

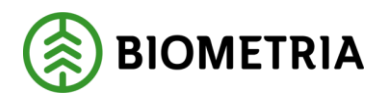

# 1. Kontraktskedja

En kontraktskedja beskriver vilka köparekontrakt som ingår i ett affärsflöde och måste skapas när flödet består av minst ett köparekontrakt. Kontraktskedjan kan återanvändas och tillämpas på olika avtalsobjekt och flera sortiment. Den aktör som skapar kedjan kan ändra och ta bort den medan samtliga aktörer i de ingående köparekontrakten kan se kontraktskedjan.

#### 1.1 Förutsättningar

För att kunna skapa en kontraktskedja krävs minst ett köparekontrakt med status Aktiv.

# 2. Skapa kontraktskedja

Kontraktskedja finns i Arbetsyta råvaruaffär.

1. Välj Ny – Kontraktskedja.

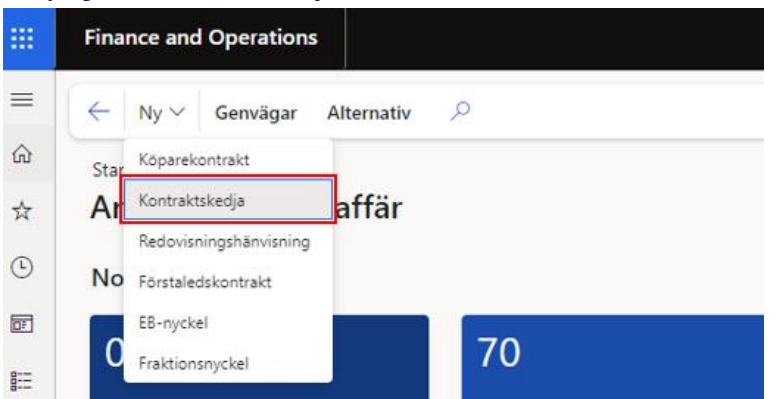

2. Fyll i *Namn* och välj *Kontraktskedjeansvarig*. Kontraktskedjeansvarig är den aktör som skapar kedjan.

Standardvy ∨ Skapa kontraktskedja Kontraktskedjeansvarig Namn ➢ Filtrera 08990-00000 Köparekon...↓ Extern kontraktsreferens Köparekontrakt Säljare Säljare, namn KK00001236 KK00001236 Kontrakt SCA 3 00043-11000 SCA Skog AB, Piteå FLO KK00001235 KK00001235 Kontrakt SCA Ind. 00043-10800 SCA Skog Industriförsörjning KK00001234 KK00001234 Kontrakt SCA 1 00043-11000 SCA Skog AB, Piteå FLO

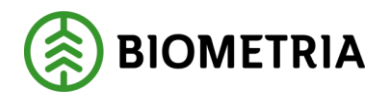

3. Markera det köparekontrakt som ska läggas till i kontraktskedjan och tryck på högerpil i den nedre delen av fönstret.

| O Filtrera  | Namn<br>Kontraktske             | Kontraktskee<br>edja TEST 08990-000 | djeansvarig | · ]                       |
|-------------|---------------------------------|-------------------------------------|-------------|---------------------------|
| Köparekon ↓ | Extern kontraktsreferens        | Köparekontrakt                      | Säljare     | Säljare, namn             |
| KK00001236  | KK00001236                      | Kontrakt SCA 3                      | 00043-11000 | SCA Skog AB, Piteå FLO    |
| KK00001235  | KK00001235                      | Kontrakt SCA Ind.                   | 00043-10800 | SCA Skog Industriförsörjn |
| KK00001234  | КК00001234                      | Kontrakt SCA 1                      | 00043-11000 | SCA Skog AB, Piteå FLO    |
| - Köpareko  | ntrakt Extern kontraktsreferens | Köparekontrakt                      | Säliare     | Säliare namn              |

Köparekontraktet syns nu i nedre delen av fönstret.

| $\left( \leftarrow \right)$ | Köparekontrakt | Extern kontraktsreferens | Köparekontrakt | Säljare     | Säljare, namn          | Köpare      | Köpare, namn |
|-----------------------------|----------------|--------------------------|----------------|-------------|------------------------|-------------|--------------|
| $\rightarrow$               | KK00001234     | KK00001234               | Kontrakt SCA 1 | 00043-11000 | SCA Skog AB, Piteå FLO | 00043-10800 | SCA Skog Ind |
| _                           |                |                          |                |             |                        |             |              |

\_

I övre delen av fönstret syns de köparekontrakt där säljaren har samma huvudkod, eller är densamme som köparen i kontraktet som nyss lades till.

Standardvy V

| Skapa | kontr | akts | ked | ja |
|-------|-------|------|-----|----|
|       |       |      |     |    |

|                              |          |        |                   | Namn                |          | Kontraktskedje | ansvarig       |             |                 |               |
|------------------------------|----------|--------|-------------------|---------------------|----------|----------------|----------------|-------------|-----------------|---------------|
| PF                           | iltrera  |        |                   | Kontraktskedja TES1 |          | 08990-0000     | )              | $\sim$      |                 |               |
| Köpa                         | arekon↓  | Exter  | n kontraktsrefere | ns Köpa             | rekontra | ikt            | Säljare        | s           | äljare, namn    |               |
| ККС                          | 00001236 | KK00   | 0001236           | Kont                | rakt SC  | A 3            | 00043-11000    | s           | CA Skog AB, Pit | eå FLO        |
| ККС                          | 00001235 | KK00   | 0001235           | Kont                | rakt SC  | A Ind.         | 00043-10800    | s           | CA Skog Indust  | riförsörjning |
| ККС                          | 00001196 | KK00   | 0001196           | Köpa                | arekont  | rakt test1     | 00043-00000    | s           | CA Skog AB      |               |
|                              |          |        |                   |                     |          |                | <              | Nä          | ista sida >     |               |
|                              |          |        |                   |                     |          |                |                | =           |                 |               |
| $\left(\leftarrow\right)$    | Köpareko | ntrakt | Extern kontrakt   | tsreferens Köpareko | ntrakt   | Säljare        | Säljare, namn  |             | Köpare          | Köpare, namn  |
| $\left[ \rightarrow \right]$ | КК0000   | 1234   | KK00001234        | Kontrakt            | SCA 1    | 00043-110      | 00 SCA Skog AB | , Piteå FLO | 00043-10800     | SCA Skog In   |

I detta läge kan man även ta bort det inlagda köparekontraktet genom att markera det och trycka på pilen som pekar till vänster.

| ÷             | Kõparekontrakt | Extern kontraktsreferens | Köparekontrakt | Säljare     | Säljare, namn          | Köpare      | Köpare, namn |
|---------------|----------------|--------------------------|----------------|-------------|------------------------|-------------|--------------|
| $\rightarrow$ | KK00001234     | KK00001234               | Kontrakt SCA 1 | 00043-11000 | SCA Skog AB. Piteå FLO | 00043-10800 | SCA Skog Ind |

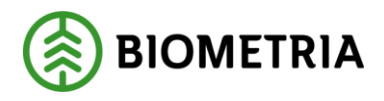

 När samtliga köparekontrakt som ska ingå i kontraktskedjan har lagts till, tryck OK för att skapa kontraktskedjan. Den får nu en systemskapad identitet och visas i version 0 (noll) samt i status Preliminär.
KE000000514 : Kontraktskedja TEST

| Allmänt                       |                         |                                                |                                        |                   |        |  |
|-------------------------------|-------------------------|------------------------------------------------|----------------------------------------|-------------------|--------|--|
| Kontraktskedja<br>KE000000514 | Kont<br>089             | raktskedjeansvarig<br>990-00000                | Status<br>Preliminär                   | 1                 |        |  |
| Namn<br>Kontraktskedja TEST   | Kont<br>Bio             | raktskedjeansvarig, nar<br>metria Ekonomisk fö | nn Giltig fr.o.m.<br>rening 2024-05-05 | 5                 |        |  |
| Version<br>0                  |                         |                                                | Giltig t.o.m.<br>                      | )                 |        |  |
| Versionshistorik              |                         |                                                |                                        |                   |        |  |
| Namn                          |                         | Version↓ Status                                | Giltig                                 | j fr.o.m.         |        |  |
| 🔘 Kontraktskedja TE           | ST                      | 0 Prelimina                                    | ir 202                                 | 2024-05-05        |        |  |
|                               |                         |                                                |                                        |                   |        |  |
| Kontrakt                      |                         |                                                |                                        |                   |        |  |
| Byt kontrakt i kedja          |                         |                                                |                                        |                   |        |  |
| Köparekontrakt E              | xtern kontraktsreferens | Namn                                           | Kontraktsansvarig, namn                | Kontraktsansvarig | Säljar |  |
| 🔘 ККОООО1234 К                | K00001234               | Kontrakt SCA 1                                 | SCA Skog AB, Piteå FLO                 | 00043-11000       | SCA    |  |
| KK00001235 K                  | K00001235               | Kontrakt SCA Ind.                              | SCA Skog Industriförsörjning           | 00043-10800       | SCA    |  |

#### 2.1 Aktivera kontraktskedja

För att kunna använda kontraktskedjan behöver den aktiveras. Under rubrik Underhåll, välj *Status* och därefter *Aktiv*.

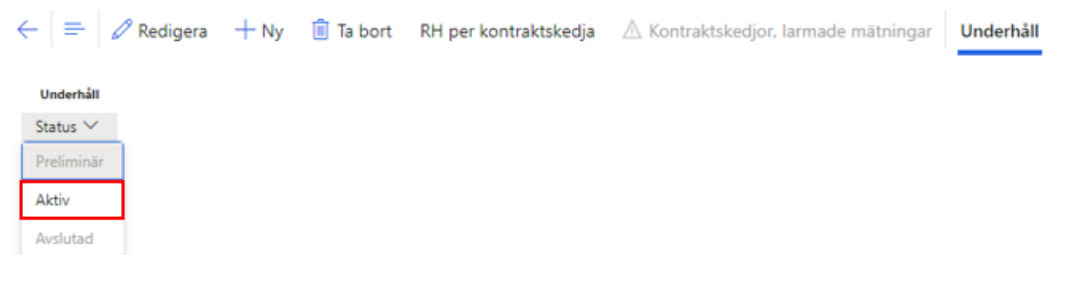

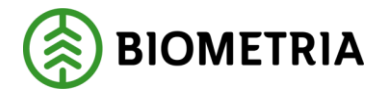

#### Kontraktskedjan visas nu med status Aktiv och version 1. KE000000514 : Kontraktskedja TEST

| Allmänt                                |                                                                       |                                   |
|----------------------------------------|-----------------------------------------------------------------------|-----------------------------------|
| Kontraktskedja<br>KE0000000514<br>Namn | Kontraktskedjeansvarig<br>08990-00000<br>Kontraktskedjeansvarig, namn | Status<br>Aktiv<br>Giltig fr.o.m. |
| Kontraktskedja TEST                    | Biometria Ekonomisk förening                                          | 2024-05-05<br>Giltig t.o.m.       |
| 1                                      |                                                                       | 2031-10-10                        |

### 3. Giltighetsdatum

Kontraktskedjans giltighetstid är den gemensamma tidsperiod då samtliga ingående köparekontrakt är giltiga.

- Giltig fr.o.m. ärvs från köparekontraktet med det senaste startdatumet.
- Giltig t.o.m. ärvs från köparekontraktet med det tidigaste slutdatumet.

| KE000000514 : Kontraktskedja TEST      |                                                              |                                               |  |  |  |  |
|----------------------------------------|--------------------------------------------------------------|-----------------------------------------------|--|--|--|--|
| Allmänt                                |                                                              |                                               |  |  |  |  |
| Kontraktskedja<br>KE0000000514         | Kontraktskedjeansvarig<br>08990-00000                        | Status<br>Aktiv                               |  |  |  |  |
| Namn<br>Kontraktskedja TEST<br>Version | Kontraktskedjeansvarig, namn<br>Biometria Ekonomisk förening | Giltig fr.o.m.<br>2024-05-05<br>Giltig t.o.m. |  |  |  |  |
| 1                                      |                                                              | 2031-10-10                                    |  |  |  |  |

# 4. Redovisningshänvisning per kontraktskedja

En kontraktskedja med status Aktiv kan placeras i en redovisningshänvisning. Redovisningshänvisningen beskriver ett unikt affärsflöde och används vid destinering för att koppla samman förstaledskontrakt, kontraktskedjor och mottagningsplats.

För att se i vilken redovisningshänvisning kontraktskedjan används, klicka på *RH per kontraktskedja* i vyns övre del.

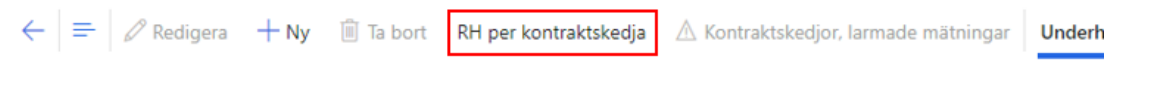

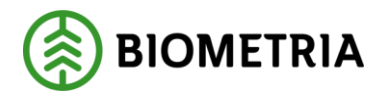

# I fönstret som öppnas kan man se den eller de redovisningshänvisningar som kontraktskedjan finns i.

KE0000000512 : Kontraktskedja TEST | Standardvy 🗸

RH per kontraktskedja KE0000000512 : Kontraktskedja TEST

| Allmänt                        |                              |            |                |                   |               |           |                                     |                            |
|--------------------------------|------------------------------|------------|----------------|-------------------|---------------|-----------|-------------------------------------|----------------------------|
| Kontraktskedja<br>KE0000000512 | Giltig fr.o.m.<br>2025-05-05 |            |                | Extern kontraktsk | edjereferens  | Kor<br>Bi | ntraktskedjeansva<br>ometria Ekonon | rig, namn<br>nisk förening |
| Namn                           | Giltig t.o.m.                |            |                | Kontraktskedjean  | svarig        | Sta       | tus                                 |                            |
| Kontraktskedja TEST            | 2031-10-10                   |            |                | 08990-00000       |               | A         | ktiv                                |                            |
| Redovisningshänvisning         |                              |            |                |                   |               |           |                                     |                            |
|                                |                              |            |                |                   |               |           |                                     |                            |
| O Redovisningsh Namn           | Handelssortiment             | Status     | Giltig fr.o.m. | Giltig t.o.m.     | Förste köpare | Mottagare | Kontraktsked                        | Redovisningshā             |
| RH0000740 Redovisnings         | 100-1                        | Preliminär | 2023-10-09     |                   | 00043-11000   | 00094-000 | Gällande                            | 00043-00000                |

# 5. Redigera kontraktskedja

Så länge en kontraktskedja har status Preliminär är det möjligt att ändra vilka köparekontrakt som ska ingå genom att trycka på *Redigera* uppe till vänster.

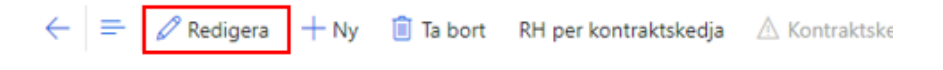

I fönster Ändra kontraktskedja kan köparekontrakten plockas bort i omvänd ordning som de lades in. Därefter kan kontraktskedjan byggas upp på nytt.

Standardvy  $\sim$ Ändra kontraktskedja Namn Kontraktskedjeansvari ₽ Filtrera Kontraktskedja TEST 08990-00000 Köparekontrakt Extern kontraktsreferens Köparekontrakt Säljare Säljare, namn Köpare Inget hittades att visa här Köpare, namn Köparekontrakt Extern kontraktsreferens Köparekontrakt Säljare Säljare, namn Köpare KK00001234 KK00001234 00043-11000 SCA Skog AB, Piteå FLO 00043-10800 SCA Skog Industriförs Kontrakt SCA 1 KK00001235 KK00001235 Kontrakt SCA Ind, 00043-10800 SCA Skog Industriförsörining 00094-00000 SCA Munksund AB

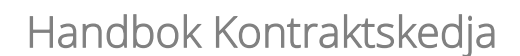

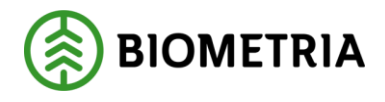

# 6. Ta bort kontraktskedja

Så länge en kontraktskedja har status Preliminär är det möjligt att ta bort den. Öppna kontraktskedjan och tryck *Ta bort* i vyns övre del.

| ← = ⊘ Redigera +                            | - Ny 📋 Ta bort RH per kontraktskedja                                        | 🛆 Kontraktskedjor, larmade mätningar Underl |  |
|---------------------------------------------|-----------------------------------------------------------------------------|---------------------------------------------|--|
| Underhåll<br>Status 🏏                       |                                                                             |                                             |  |
|                                             |                                                                             |                                             |  |
| Kontraktskedjor   KV00030<br>KE0000000516 : | 28 : Kontraktskedja TEST ∣ <mark>Standardvy ∨</mark><br>Kontraktskedja TEST |                                             |  |
| Allmänt                                     |                                                                             |                                             |  |
| Kontraktskedja<br>KE000000516               | Kontraktskedjeansvarig<br>08990-00000                                       | Status<br>Preliminär                        |  |
| Namn<br>Kontraktskedja TEST                 | Kontraktskedjeansvarig, namn<br>Biometria Ekonomisk förenir                 | Giltig fr.o.m.<br>2027-01-01                |  |
| Version<br>0                                |                                                                             | Giltig t.o.m.<br>2033-12-31                 |  |

#### 7. Byt köparekontrakt i kontraktskedja

När kontraktskedjan har status Aktiv är det möjligt att byta köparekontrakt i den. Den som genomför bytet måste ha roll Företagsadministratör och vara kopplad till den kontraktskedjeansvarige aktören.

Köparekontraktet som byts in:

- Måste ha samma parter (säljare och köpare).
- Måste ha samma eller senare Giltigt fr.o.m.- och Giltigt t.o.m. datum.
- Kan ha andra sortiment.

Med kontraktskedjan som utgångspunkt (vilket beskrivs nedan) är det möjligt att byta ut *ett* köparekontrakt i taget i *en* kedja.

Med köparekontraktet som utgångspunkt (se Handbok\_Köparekontrakt) är det möjligt att byta *ett* köparekontrakt i *fler än en* kontraktskedja på samma gång.

Gör så här:

1. Öppna kontraktskedjan.

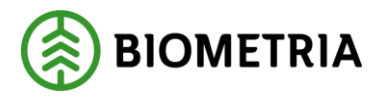

2. På flik Kontrakt: Markera det köparekontrakt som ska bytas ut och tryck *Byt kontrakt i kedja*.

| Kontrakt |                      |                          |                   |                              |                   |                        |
|----------|----------------------|--------------------------|-------------------|------------------------------|-------------------|------------------------|
| Byt k    | Byt kontrakt i kedja |                          |                   |                              |                   |                        |
| 0        | Köparekontrakt       | Extern kontraktsreferens | Namn              | Kontraktsansvarig, namn      | Kontraktsansvarig | Säljare, namn          |
|          | KK00001234           | KK00001234               | Kontrakt SCA 1    | SCA Skog AB, Piteå FLO       | 00043-11000       | SCA Skog AB, Piteå FLO |
|          | KK00001235           | KK00001235               | Kontrakt SCA Ind. | SCA Skog Industriförsörjning | 00043-10800       | SCA Skog Industriförs  |

3. Fönster Byt kontrakt i kedja öppnas. Under VÄLJ KONTRAKT visas de köparekontrakt som *kan* ersätta det som ska bytas ut. Markera önskat köparekontrakt och tryck *OK*.

Byt kontrakt i kedja

| Kontraktskedja                         | î        | Namn                      |                      | Version | Status      | Giltig fr.o.m. |
|----------------------------------------|----------|---------------------------|----------------------|---------|-------------|----------------|
| KE0000000514                           |          | Kontraktskedja TEST       |                      | 2       | Arbetskopia | 2024-05-05     |
|                                        |          |                           |                      |         |             |                |
|                                        |          |                           |                      |         |             |                |
|                                        |          |                           |                      |         |             |                |
|                                        |          |                           |                      |         |             |                |
| älj kontrakt                           |          |                           |                      |         |             |                |
| ÄLJ KONTRAKT<br>ilj det kontrakt som : | ska ersä | tta nuvarande. Endast ett | kontrakt kan väljas. |         |             |                |

| KK00001240 | KK00001240 | Kontrakt SCA Ind. | 2025-05-05 | 2033-12-31 |
|------------|------------|-------------------|------------|------------|
| KK00001239 | KK00001239 | Kontrakt SCA Ind. | 2027-01-01 | 2033-12-31 |
| KK00001238 | KK00001238 | Kontrakt SCA Ind. | 2024-05-05 | 2033-12-31 |

#### 4. Under Kontrakt syns nu det nya köparekontraktet.

| ł | Kontrakt   |                 |                          |                   |                              |                   |                   |
|---|------------|-----------------|--------------------------|-------------------|------------------------------|-------------------|-------------------|
|   | Byt k      | ontrakt i kedja |                          |                   |                              |                   |                   |
|   | $\bigcirc$ | Köparekontrakt  | Extern kontraktsreferens | Namn              | Kontraktsansvarig, namn      | Kontraktsansvarig | Säljare, namn     |
|   |            | KK00001234      | KK00001234               | Kontrakt SCA 1    | SCA Skog AB, Piteå FLO       | 00043-11000       | SCA Skog AB, Pite |
|   | $\bigcirc$ | KK00001240      | KK00001240               | Kontrakt SCA Ind. | SCA Skog Industriförsörjning | 00043-10800       | SCA Skog Industr  |

Kontraktskedjan har fått ett nytt versionsnummer (2) och eftersom det inbytta köparekontraktet har ett *senare* Giltigt fr.o.m. datum än Giltigt fr.o.m. på det

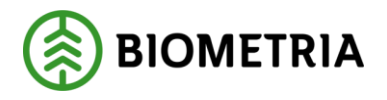

kontrakt som byttes ut får kontraktskedjan ett nytt Giltigt fr.o.m. datum. KE000000514 : Kontraktskedja TEST

| Allmänt             |                              |                             |
|---------------------|------------------------------|-----------------------------|
| Kontraktskedja      | Kontraktskedjeansvarig       | Status                      |
| KE000000514         | 08990-00000                  | Aktiv                       |
| Namn                | Kontraktskedjeansvarig, namn | Giltig fr.o.m.              |
| Kontraktskedja TEST | Biometria Ekonomisk förening | 2025-05-05                  |
| Version<br>2        |                              | Giltig t.o.m.<br>2031-10-10 |

Under Versionshistorik kan man se att version 1 av kontraktskedjan har status Avslutad.

| ٧ | Versionshistorik |                     |                      |          |                |               |
|---|------------------|---------------------|----------------------|----------|----------------|---------------|
|   | 0                | Namn                | Version $\downarrow$ | Status   | Giltig fr.o.m. | Giltig t.o.m. |
|   | 0                | Kontraktskedja TEST | 2                    | Aktiv    | 2025-05-05     | 2031-10-10    |
|   |                  | Kontraktskedja TEST | 1                    | Avslutad | 2024-05-05     | 2031-10-10    |

# 8. Avsluta kontraktskedja

En kontraktskedja vars Giltigt t.o.m. datum har passerats och som inte finns i en aktiv redovisningshänvisning kan avslutas. Den som genomför avslutet måste ha roll Företagsadministratör och vara kopplad till den kontraktskedjeansvarige aktören.

- 1. Öppna kontraktskedjan.
- 2. Under rubrik Underhåll, välj Status och därefter Avslutad.

| $\leftarrow = 2$ Redigera + Ny                                  | Ta bort RH per kontraktskedja                                                               | $\triangle$ Kontraktskedjor, larmade mätningar  | Underhåll |
|-----------------------------------------------------------------|---------------------------------------------------------------------------------------------|-------------------------------------------------|-----------|
| Underhåll<br>Status 🏏<br>Preliminär<br>Aktiv<br>Avslutad        |                                                                                             |                                                 |           |
| Kontraktskedjor   Standardvy ~<br>KE0000000226 : TES<br>Allmänt | T avsluta                                                                                   |                                                 |           |
| Kontraktskedja<br>KE000000226<br>Namn<br>TEST avsluta           | Kontraktskedjeansvarig<br>06440-00000<br>Kontraktskedjeansvarig, namn<br>Stora Enso Skog AB | Status<br>Aktiv<br>Giltig fr.o.m.<br>2022-11-08 |           |
| Version<br>1                                                    | _                                                                                           | Giltig t.o.m.<br>2023-01-31                     |           |

#### Biometria

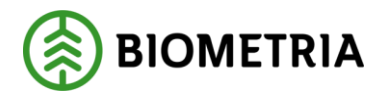

2023-10-24

#### Kontraktskedjan visas nu med status Avslutad. KE000000226 : TEST avsluta

| Allmänt        |                              |                             |
|----------------|------------------------------|-----------------------------|
| Kontraktskedja | Kontraktskedjeansvarig       | Status                      |
| KE000000226    | 06440-00000                  | Avslutad                    |
| Namn           | Kontraktskedjeansvarig, namn | Giltig fr.o.m.              |
| TEST avsluta   | Stora Enso Skog AB           | 2022-11-08                  |
| Version<br>1   |                              | Giltig t.o.m.<br>2023-01-31 |